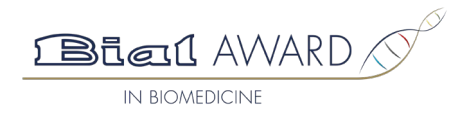

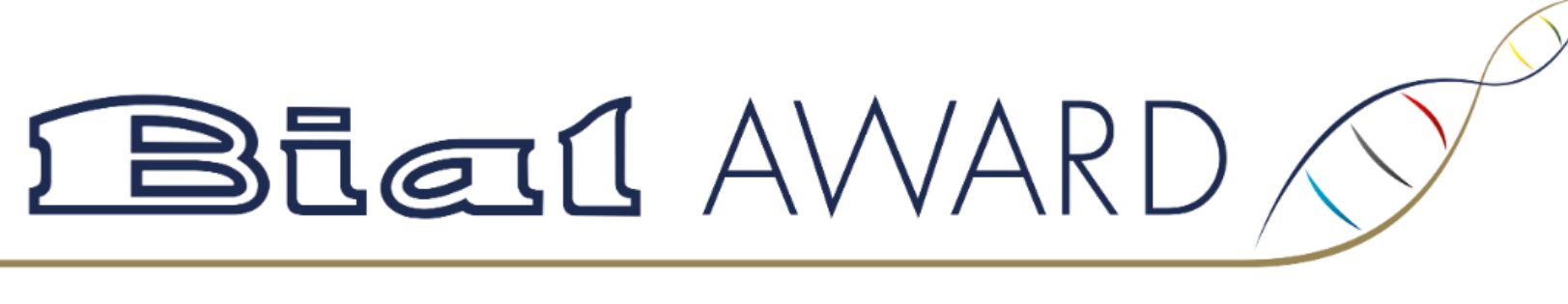

Welcome to the BIAL Foundation Awards Management System (BF-AMS).

The BF-AMS denotes the restricted access components of the BIAL Foundation Awards Management System. The BF-AMS offers functionalities to nominators involved in the BIAL Award in Biomedicine.

Here you can create, save, access, and submit nominations when a new competition is open. Please refer to the instructions below to enjoy a better experience using our platform.

If you are entering the platform for the first time to elaborate a new nomination, click on the "Register" button below. If you want to access a saved nomination that has not yet been submitted, click on the "Login" button below and insert the password that you have previously defined; if you have forgotten your password, please use the automated recovery tool.

When the nomination form is complete and successfully submitted, you will receive a confirmation email with a PDF copy of the nomination form duly filled in. After submission, you will no longer have access to the nomination.

Please consult this guide to learn how to edit, save and submit your nomination form. If you still have any doubts, please contact: info@bialfoundation.com or +351 229 866 150.

To learn more about the processing of personal data by the BIAL Foundation, you can consult the Privacy Policy available on the website.

Thank you.

 The "Register" button is only available during the defined nomination period. It grants access to the nomination form for completion and submission.

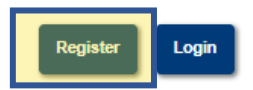

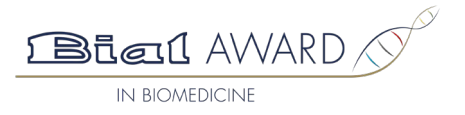

### 1. IDENTIFICATION OF THE PARTY/PERSON SUBMITTING THE ENTRY FOR CONSIDERATION (NOMINATOR)

| Full name * Affiliation/relationship with nominee(s) and submitted work, if any |          |         |                    | In section 1, it is expected that t nominator is identified. | the |
|---------------------------------------------------------------------------------|----------|---------|--------------------|--------------------------------------------------------------|-----|
| E-mail *                                                                        |          |         |                    |                                                              |     |
| Institutional Affiliation                                                       |          |         |                    |                                                              |     |
| Professional address                                                            |          |         |                    |                                                              |     |
| Town/City                                                                       | Postcode | Country | Choose the Country | •                                                            |     |
| Telephone                                                                       |          |         |                    |                                                              |     |

### 2. DESCRIPTION OF THE ENTERED WORK THAT FACILITATES ITS ANALYSIS IN THE CONTEXT OF THIS COMPETITION

| Title of the entered work                                  | In section 2, it is expected that the |
|------------------------------------------------------------|---------------------------------------|
|                                                            | requested information about the       |
|                                                            | nominated work is included.           |
|                                                            |                                       |
| Main contributions of the entered work (maximum 500 words) |                                       |

Words 0

Work's measurable impact and any other initiatives it contributed to (maximum 500 words)

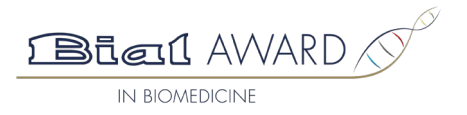

In section 3, all authors of the

nominated work must be identified.

## 3. IDENTIFICATION OF THE INTELLECTUAL AUTHOR(S) OF THE ENTERED WORK

Author 1 By default, Author 1 is considered Author 1 / Corresponding Author (or equivalent designation) the Corresponding Author\*. Full Name <sup>1</sup> Specification of contribution to the entered work Institutional Affiliation Professional address Town/City Postcode Country Choose the Country Telephone E-mail As many authors as contributors to the Add Author nominated work should be added. V Author 2 Full Name Specification of contribution to the entered work Institutional Affiliation \*Corresponding Author: according to Article 7 of the Regulation of the BIAL Award in Biomedicine Professional address 2025, "in the event that the awarded work has more than one author, BIAL Foundation will contact the corresponding author (or equivalent designation) or the first author indicated in the nomination form if Town/City no corresponding author has been identified". Telephon For "Corresponding Author" meaning, please visit: https://scientificpublishing.webshop.elsevier.com/publication-recognition/what-corresponding-author/ E-mail Corresponding author If applicable, added authors can be identified as "Corresponding author" by clicking the available box.

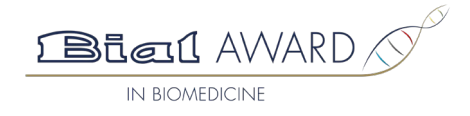

In section 4, attachments must

be uploaded. Each attachment

must not exceed 35MB.

# 4. ATTACHMENTS

#### To attach:

1. Copy of the entered work (in file up to a maximum of 35 MB);

2. Short CVs (maximal 300 words each) of the authors; at least of the 1st one and/or corresponding author(s) (or equivalent designation), if it is not the same.

| 1. Copy of the entered work (in file up to a maximum of 35 MB).                                                                                                    | It is mandatory to upload a copy of the nominated work.                                                                                                    | Choose File No file chosen                                                            |  |  |  |  |  |
|----------------------------------------------------------------------------------------------------|----------------------------------------------------------------------------------------------------|---------------------------------------------------------------------------------------|--|--|--|--|--|
| 2. Short CVs (maximal 300 words each) of the authors; at least of the 1st one and/or corresponding author (or equivalent designation), if it is not the same.                                                                                                    |                                                                                                    |                                                                                       |  |  |  |  |  |
| Author 2                                                                                                    | corresponding author(s) identified earlier in the                                                                                                    | Choose File No file chosen                                                            |  |  |  |  |  |
| form. The CVs of other authors are optional. form. The CVs of other authors are optional. form. The CVs of othe |                                                                                                    |                                                                                       |  |  |  |  |  |
| (*) Mandatory fields to save a draft nomination                                                                                                    | It is not mandatory to complete the form all<br>draft nomination, you must fill in the manda<br>with the * symbol and select the "Save" but<br>receive an email with a temporary password | at once. To save a<br>tory fields marked<br>ton. You will then<br>and instructions on |  |  |  |  |  |

how to later access, edit, and submit your nomination.

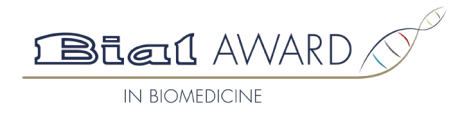

Bial AWARD

Welcome to the BIAL Foundation Awards Management System (BF-AMS).

The BF-AMS denotes the restricted access components of the BIAL Foundation Awards Management System. The BF-AMS offers functionalities to nominators involved in the BIAL Award in Biomedicine.

Here you can create, save, access, and submit nominations when a new competition is open. Please refer to the instructions below to enjoy a better experience using our platform.

If you are entering the platform for the first time to elaborate a new nomination, click on the "Register" button below. If you want to access a saved nomination that has not yet been submitted, click on the "Login" button below and insert the password that you have previously defined; if you have forgotten your password, please use the automated recovery tool.

When the nomination form is complete and successfully submitted, you will receive a confirmation email with a PDF copy of the nomination form duly filled in. After submission, you will no longer have access to the nomination.

Please consult this guide to learn how to edit, save and submit your nomination form. If you still have any doubts, please contact: info@bialfoundation.com or +351 229 866 150.

To learn more about the processing of personal data by the BIAL Foundation, you can consult the Privacy Policy available on the website.

Thank you.

FOUNDATION

After receiving the email with the temporary password, when you "Login" for the first time, you will need to change the password.

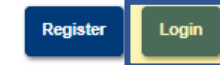

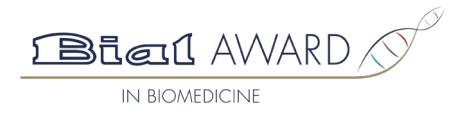

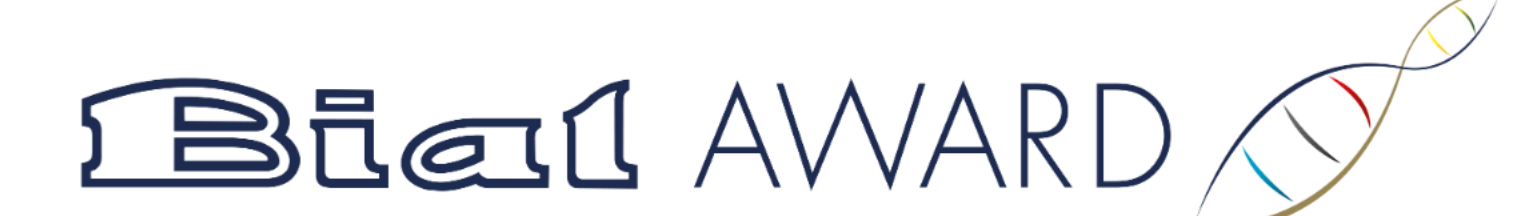

Your password has been successfully defined.

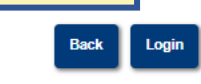

You will receive this message after changing the temporary password to a new one, which you should save and use to "Login".

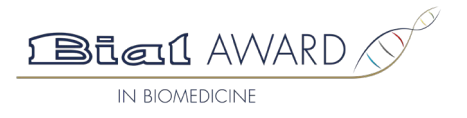

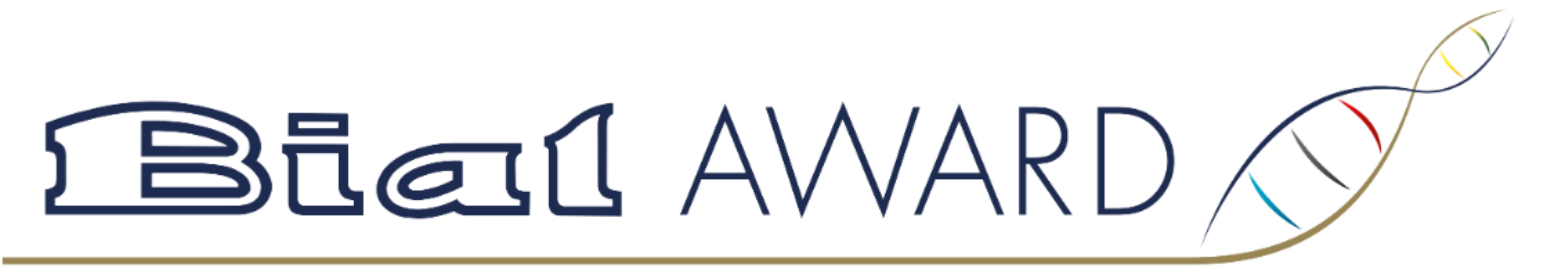

### Login

|          | Back | Recover Password | Login |
|----------|------|------------------|-------|
|          |      |                  | ø     |
| ssword*  |      |                  |       |
|          |      |                  |       |
| ername * |      |                  |       |

To "Login", you must enter your username/e-mail address and the new password you set. After "Login", any previously saved but not submitted nomination(s) will be displayed.

## **Current Nominations**

the permination you would like to add or submit

| Chiu       |            |        |               |        |                   |  |
|------------|------------|--------|---------------|--------|-------------------|--|
|            | Nomination | $\sim$ | Author        | $\sim$ | Title             |  |
| $\bigcirc$ | A-061      |        | Fundação BIAL |        | Cancer treatments |  |
| $\bigcirc$ | A-062      |        | Fund. BIAL    |        | Covid-19 vaccines |  |
|            |            |        |               |        |                   |  |

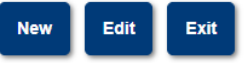

If you have more than one saved nomination with the same username/e-mail address, the password to "Login" will be the same. In this case, you will need to select the nomination you wish to edit, as shown in the example on the left.

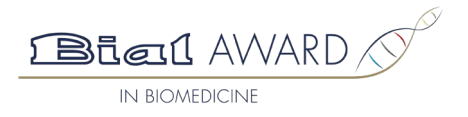

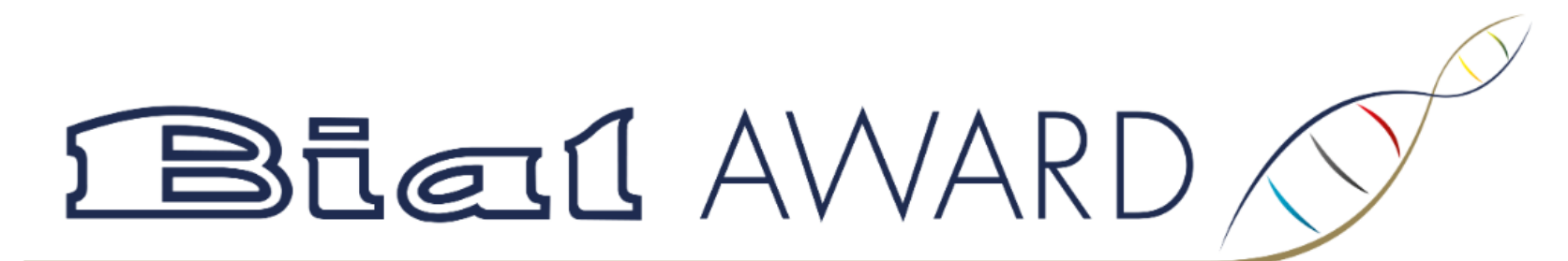

### Login

| Username * |      |                  |       |
|------------|------|------------------|-------|
|            |      |                  |       |
| Password*  |      |                  |       |
|            |      |                  | Θ     |
|            | Back | Recover Password | Login |

If you have forgotten your password, simply click "Recover Password" and you will receive a new e-mail with a temporary password. You should follow the same steps as previously indicated to set a new password.

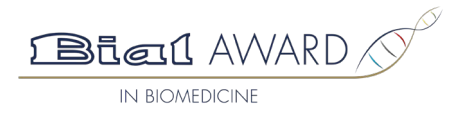

# 4. ATTACHMENTS

#### To attach:

1. Copy of the entered work (in file up to a maximum of 35 MB);

2. Short CVs (maximal 300 words each) of the authors; at least of the 1st one and/or corresponding author(s) (or equivalent designation), if it is not the same.

| 1. Copy of the entered work (in file up to a maximum of 35 MB).                                                                                                    |                                             |  |  |  |  |  |
|----------------------------------------------------------------------------------------------------|---------------------------------------------|--|--|--|--|--|
| 🖉 Work                                                                                                    | Choose File No file chosen                  |  |  |  |  |  |
| 2. Short CVs (maximal 300 words each) of the authors; at least of the 1st one and/or corresponding author (or equivalent designation), if it is not the same.                                                                                                    |                                             |  |  |  |  |  |
| 🔗 Author 1 / Corresponding Author                                                                                                    | Choose File No file chosen                  |  |  |  |  |  |
| Author 2                                                                                                    | Choose File No file chosen                  |  |  |  |  |  |
| Information of personal data processing by the BIAL Foundation is available at Privacy Policy.                                                                                                    |                                             |  |  |  |  |  |
| If you would like to receive further information about the activities of the BIAL Foundation, please tick the following field:                                                                                                    |                                             |  |  |  |  |  |
| I want to receive more information about events and other informational and/or promotional campaigns related to the BIAL Foundation.                                                                                                    |                                             |  |  |  |  |  |
| You have learned about the BIAL AWARD IN BIOMEDICINE 2025 for the first time through:          BIAL Foundation's Website       News on another website       Social Networks       News in the media       Media advertising       Mailing       Poster or flyer         Other       Which?       Which?       Image: Control of the first time through in the media       Media advertising       Mailing       Poster or flyer |                                             |  |  |  |  |  |
| (*) Mandatory fields to save a draft nomination                                                                                                    |                                             |  |  |  |  |  |
| To submit the nomination, composition of the fields becomes mandatory do not apply, you can enter the composition of the fields becomes mandatory do not apply, you can enter the composition of the fields becomes mandatory do not apply.                                                                                                    | pleting most<br>; if any fields<br>r "n/a". |  |  |  |  |  |